## Multiple Product Setup for Blending and Planning Process

Last Modified on 02/22/2022 11:35 am CST

Prepare multiple products at once for use in Agvance Blending and Planning.

- 1. Navigate to *Hub / Utilities / Admin Utilities*. In the Agvance Utilities module, navigate to *Hub / Batch Edit Products*.
- 2. Choose **Select** on the *Edit Product Information* window to choose products to be edited. Double-click on the desired products and select **Done**.

**Note:** Select similar products to edit together. For example, select an entire department or a single product with multiple package sizes.

- 3. Choose the state of the product from the drop-down menu in the Solid/Liquid column.
- 4. Enter the product *Density*.
- 5. Enter the product units of measure (Blend Units, Rate/A Unit, Inv Units, Pack Units, Billing Units).
- 6. Select Calc Ratios.

**Note:** If the units of measure are standard (*Lbs, Tons, Ozs, Gal, Pts,* or *Qts*), the ratios (*R2B Ratio, B2I Ratio, Package Size, Billing Divisor,* and *Unit Weight*) populate automatically. If one or more of the units are non-standard, the ratios must be manually calculated using the formulas below. These line items will be highlighted in red.

- Rate to Blend Ratio This is the number of *Rate/Acre Units* in one *Blending Unit*.
- Blend to Inventory Ratio This is the number of Blending Units in one Inventory Unit.
- **Billing Divisor** This is the number of *Inventory Units* in one *Billing Unit*.
- Package Size This is the number of Inventory Units in one Package Unit.
- Unit Weight This is the number of Lbs in one Inventory Unit.
- 7. Manually calculate any missing ratios.
- 8. Select Save.